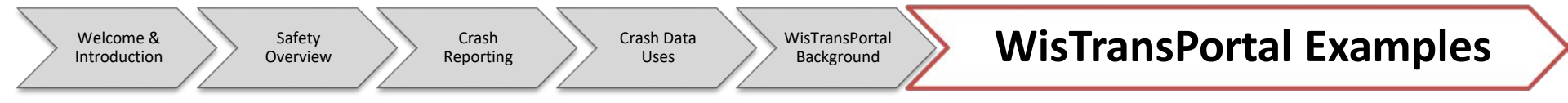

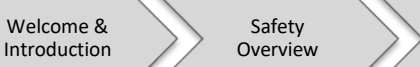

Crash

Reporting

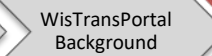

## Intersection Example 1

- For our example, we are going to find all crashes at the intersection of W. Walnut St. and Ashland Ave in Green Bay from 2013-2017
  - Brown County

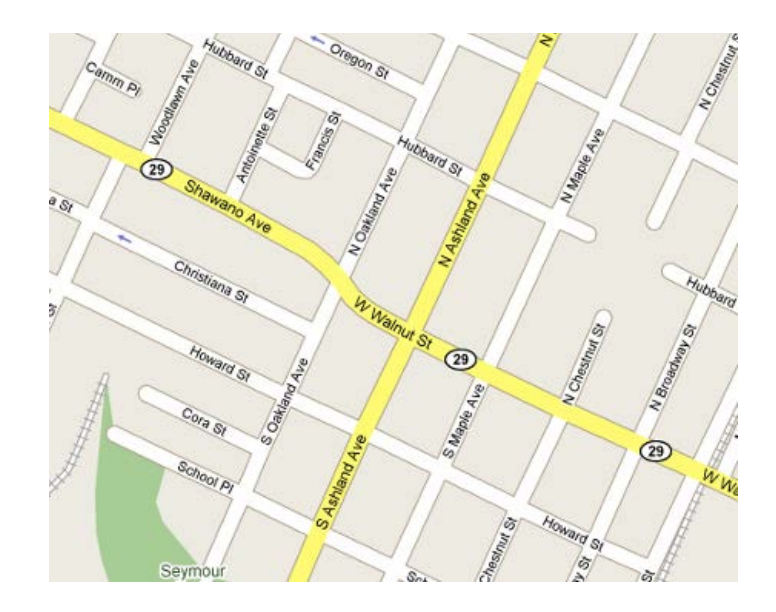

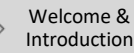

Crash Data Uses

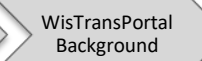

# Intersection Example 1

Select MV4000 Data Source

Crash

Reporting

- Select Date Range
  - Starting Year: January 2013
  - Ending Year: December 2017
- Select Crash Location Area
  - Under County: Choose Brown
  - Under Municipality: Choose Green Bay (c), Brown
- Click "Retrieve Data"
  - Either at the top or bottom of the web page

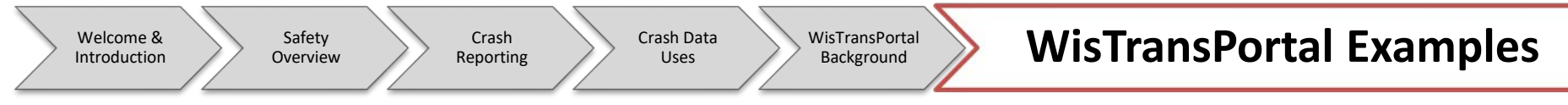

#### • Your screen should now look like this

#### The Total Number of Records for this Query is 4673.

| Refin | e Location                                                                                                    | Sumn         | marize Data | Show CMA    | A Crash I | Map Ne | w Query Exit   |                 |             |             |         |                  |     |
|-------|----------------------------------------------------------------------------------------------------|--------------|-------------|-------------|-----------|--------|----------------|-----------------|-------------|-------------|---------|------------------|-----|
| 🕕 Vie | 🕽 View additional crash detail 🛛 😫 View the crash report 🗯 Crash report is not available 🛛 🚇 Crash report is restricted |              |             |             |           |        |                |                 |             |             |         |                  |     |
| First | Previous                                                                                                    | Next         | t Last F    | Rows Per Pa | ge: 20    | ▼ Ord  | er By: LOCATIO | N <b>T</b> Colu | ımn List: 🖸 | SENERAL PUR | RPOSE • | <b>Customize</b> |     |
|       | # DOCTN                                                                                                    | IMBR /       | ACCDDATE    | NTFYHOUR    | REGION    | COUNTY | MUNICIPALITY   | MUNITYPE        | ONHWYRP     | ONHWYDIR    | ONHWY   | ONSTR            | ATH |
| 1     | 1 C3SR0                                                                                                    | (9 (         | 02/28/2014  | 7           | NE        | BROWN  | GREEN BAY      | С               | 029         | E           | 041     |                  | 29  |
| 1     | 2 04L0XC                                                                                                    | TJN6         | 12/17/2017  | 13          | NE        | BROWN  | GREEN BAY      | С               | 029         | E           |         | TAYLOR ST S      | 029 |
| 1     | 3 RX8SG                                                                                                    | VG :         | 12/28/2015  | 11          | NE        | BROWN  | GREEN BAY      | С               | 029         | E           |         | TAYLOR ST S      | 29  |
| 1     | 4 9DSRQ                                                                                                    | MM :         | 10/03/2016  | 16          | NE        | BROWN  | GREEN BAY      | С               | 029         | E           | 029     | SHAWANO AVE      |     |
| 1     | 5 A07704                                                                                                    | 17 (         | 05/18/2016  | 13          | NE        | BROWN  | GREEN BAY      | С               | 029         | E           |         | TAYLOR ST S      |     |
| 1     | 6 A13510                                                                                                    | )2 (         | 01/06/2016  | 9           | NE        | BROWN  | GREEN BAY      | С               | 029         | E           |         | TAYLOR ST S      |     |
| 1     | 7 9DZD8                                                                                                    | 5 <b>9</b> : | 12/12/2016  | 3           | NE        | BROWN  | GREEN BAY      | С               | 029         | E           | 029     | SHAWANO AVE      |     |
| 1     | 8 A06689                                                                                                    | 9 (          | 07/04/2014  | 13          | NE        | BROWN  | GREEN BAY      | С               | 029         | E           | 029     | SHAWANO AVE      |     |
| 1     | 9 A01268                                                                                                    | 84 (         | 07/25/2016  | 12          | NE        | BROWN  | GREEN BAY      | С               | 029         | E           | 029     | SHAWANO AVE      |     |
| 1     | 10 04L0FF                                                                                                    | P3BF (       | 03/31/2017  | 11          | NE        | BROWN  | GREEN BAY      | С               | 029         | E           | 029     |                  |     |
| 1     | 11 04L0PM                                                                                                    | ICGFH        | 05/14/2017  | 9           | NE        | BROWN  | GREEN BAY      | С               | 029         | E           | 029     |                  |     |
| 1     | 12 A07656                                                                                                    | i9 (         | 07/20/2015  | 8           | NE        | BROWN  | GREEN BAY      | С               | 029         | E           |         | SHAWANO AVE      |     |
| 1     | 13 A01246                                                                                                    | <b>9</b>     | 10/12/2016  | 7           | NE        | BROWN  | GREEN BAY      | С               | 029         | E           | 029     | SHAWANO AVE      |     |
| 1     | 14 A27283                                                                                                    | 32           | 12/16/2013  | 6           | NE        | BROWN  | GREEN BAY      | С               | 029         | E           | 029     | SHAWANO AVE      |     |
|       |                                                                                                    |              |             |             |           |        |                |                 |             |             |         |                  |     |

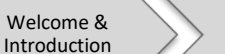

Safety

Overview

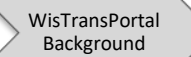

### **Intersection Example 1**

#### From this screen, click "Refine Location"

| The T      | The Total Number of Records for this Query is 4673.                                                                  |              |            |               |                 |             |            |             |          |              |                  |     |  |
|------------|----------------------------------------------------------------------------------------------------|--------------|------------|---------------|-----------------|-------------|------------|-------------|----------|--------------|------------------|-----|--|
| Refin      | Refine Location Summarize Data Show CMAA Crash Map New Query Exit                                                    |              |            |               |                 |             |            |             |          |              |                  |     |  |
| () Vie     | 🗊 View additional crash detail 😢 View the crash report 🗱 Crash report is not available  😬 Crash report is restricted |              |            |               |                 |             |            |             |          |              |                  |     |  |
| First      | F                                                                                                    | Previous Nex | kt Last    | Rows Per Page | : 20 <b>v</b> O | order By: L | OCATION •  | Column List | : GENERA | AL PURPOSE V | <u>Customize</u> |     |  |
|            | #                                                                                                    | DOCTNMBR     | ACCDDATE   | NTFYHOUR RE   | EGION COUN      | TY MUNICI   | PALITY MUN | ITYPE ONHWY | (RP ONHW | YDIR ONHWY   | ONSTR            | ATH |  |
| 0 🗳        | 1                                                                                                    | C3SR0K9      | 02/28/2014 | 7 NE          | BROW            | N GREEN B   | AY C       | 029         | E        | 041          |                  | 29  |  |
| 0 🗹        | 2                                                                                                    | 04L0XCTJN6   | 12/17/2017 | 13 NE         | BROW            | N GREEN B   | AY C       | 029         | E        |              | TAYLOR ST S      | 029 |  |
| 0 🗳        | 3                                                                                                    | RX8SGVG      | 12/28/2015 | 11 NE         | BROW            | N GREEN B   | AY C       | 029         | E        |              | TAYLOR ST S      | 29  |  |
| 0 🗳        | 4                                                                                                    | 9DSRQMM      | 10/03/2016 | 16 NE         | BROW            | N GREEN B   | AY C       | 029         | E        | 029          | SHAWANO AVE      |     |  |
| 0 🗳        | 5                                                                                                    | A077047      | 05/18/2016 | 13 NE         | BROW            | N GREEN B   | AY C       | 029         | Е        |              | TAYLOR ST S      |     |  |
| 02         | 6                                                                                                    | A135102      | 01/06/2016 | 9 NE          | BROW            | N GREEN B   | AY C       | 029         | E        |              | TAYLOR ST S      |     |  |
| 0 🖬        | 7                                                                                                    | 9DZD869      | 12/12/2016 | 3 NE          | BROW            | N GREEN B   | AY C       | 029         | E        | 029          | SHAWANO AVE      |     |  |
| <b>i</b> 🛛 | 8                                                                                                    | A066899      | 07/04/2014 | 13 NE         | BROW            | N GREEN B   | AY C       | 029         | E        | 029          | SHAWANO AVE      |     |  |
| 0 🖬        | 9                                                                                                    | A012684      | 07/25/2016 | 12 NE         | BROW            | N GREEN B   | AY C       | 029         | E        | 029          | SHAWANO AVE      |     |  |
| i 🛛        | 10                                                                                                    | 04L0FFP3BF   | 03/31/2017 | 11 NE         | BROW            | N GREEN B   | AY C       | 029         | E        | 029          |                  |     |  |
| i 🛛        | 11                                                                                                    | 04L0PMCGFH   | 05/14/2017 | 9 NE          | BROW            | N GREEN B   | AY C       | 029         | E        | 029          |                  |     |  |
| 1          | 12                                                                                                    | A076569      | 07/20/2015 | 8 NE          | BROW            | N GREEN B   | AY C       | 029         | E        |              | SHAWANO AVE      |     |  |
| 0 🛛        | 13                                                                                                    | A012469      | 10/12/2016 | 7 NE          | BROW            | N GREEN B   | AY C       | 029         | E        | 029          | SHAWANO AVE      |     |  |
| 1          | 14                                                                                                    | A272832      | 12/16/2013 | 6 NE          | BROW            | N GREEN B   | AY C       | 029         | E        | 029          | SHAWANO AVE      |     |  |
| _          |                                                                                                    |              |            |               |                 |             |            |             |          |              |                  |     |  |

on >>

Crash

Reporting

Crash Data Uses

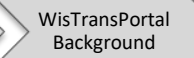

# Intersection Example 1

#### • The Refine Location Screen looks like this

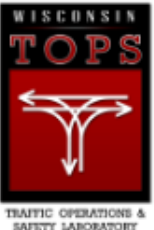

Wisconsin Traffic Operations and Safety Laboratory TOPS The WisTransPortal System

The WisTransPortal crash database contains information on all reported crashes in Wisconsin from 1994 th available through the online system. Complete information on the WisTransPortal crash database is availat crash-data@topslab.wisc.edu.

Home > Web Applications > Crash Data Tools > Crash Data

#### Crash Data Retrieval Facility, Version 1.2.6, January 31, 2019

To refine the search location to a specific roadway, populate the Refine By list and click **Refine**. Repeat the process a second selections and return to the crash query results page. See the Help page for complete instructions.

Refine Back to Results Page Reset Form New Query Exit

1. Search or select highway or street names and Add to the Refine By list on the right.

| HWY |   | _ | STR             | R     | efine | e By |
|-----|---|---|-----------------|-------|-------|------|
|     |   |   |                 | H     | IWY   | STR  |
|     |   |   | ▲               | [     |       | -    |
| 00  |   |   | 10 ST           |       |       |      |
| 029 |   |   | 10TH AVE        | 1     |       |      |
| 032 |   |   | 10TH ST         |       |       |      |
| 041 |   |   | 11TH AVE        | /e    |       |      |
| 043 |   |   | 12 AVE << Remov | e All |       |      |
| 054 |   |   | 12 TH AVE       |       |       |      |
| 057 | - |   | 12TH AVE 🔻      |       | *     | -    |

2. Exclude crashes more than miles from roadway (.01 miles = 52.8 feet).

Leave blank to retain all crashes.

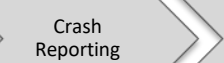

Welcome &

Introduction

Safety

Overview

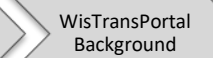

## Intersection Example 1

 Note: Some roads are also listed as local highways or have multiple names in certain areas

Crash Data

Uses

- For most accurate results please select all that apply
- For example: In Green Bay, Walnut Street is also Hwy 29, so we will select both of them for our "Refine" search in the next slide

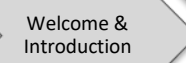

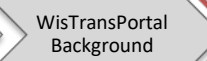

- In the STR box, type Walnut
- Click "Add >"

Safety

Overview

- In HWY box, type 29
- Click "Add >"

| NY                              | STR                                                             |                      |                          | Refine By                                                             |
|---------------------------------|-----------------------------------------------------------------|----------------------|--------------------------|-----------------------------------------------------------------------|
|                                 |                                                                 |                      | HWY                      | STR                                                                   |
| 0<br>29<br>32<br>41<br>43<br>54 | 10 ST<br>10TH AVE<br>10TH ST<br>11TH AVE<br>12 AVE<br>12 TH AVE | Ad<br>< Re<br><< Ren | ld ><br>move<br>nove All | E WALNUT ST<br>W WALNUT ST<br>WALNUT ST<br>WALNUT ST E<br>WALNUT ST W |
| 57 👻                            | 12TH AVE                                                        | -                    |                          | -                                                                     |

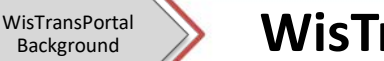

Crash Data

Uses

Remove all un-related results

Crash

Reporting

– We are looking at W. Walnut St, so we can remove all E. Walnut Street results that come up

Back to Results Page

Select all the E Walnut types

Refine

Click "< Remove"</li>

Safety

Overview

Welcome &

Introduction

Then click "Refine"

| Sear | earch or select highway or street names and Add to the Refine By list on the right. |          |             |       |                                       |  |  |  |  |  |  |  |  |
|------|-------------------------------------------------------------------------------------|----------|-------------|-------|---------------------------------------|--|--|--|--|--|--|--|--|
| HWY  |                                                                                     | STR      |             |       | Refine By                             |  |  |  |  |  |  |  |  |
|      |                                                                                     |          |             | HWY   | STR                                   |  |  |  |  |  |  |  |  |
|      |                                                                                     |          | *           | 029 🔺 | E WALNUT ST                           |  |  |  |  |  |  |  |  |
| 00   |                                                                                     | 10 ST    |             | 29    | W WALNUT ST                           |  |  |  |  |  |  |  |  |
| 029  |                                                                                     | 10TH AVE | Add >       |       | WALNUT ST                             |  |  |  |  |  |  |  |  |
| 032  |                                                                                     | 10TH ST  | Auu >       |       | WALNUT ST F                           |  |  |  |  |  |  |  |  |
| 041  |                                                                                     | 11TH AVE | < Remove    |       | WALNUT ST W                           |  |  |  |  |  |  |  |  |
| 043  |                                                                                     | 12 AV/E  | << Remove A | JI    |                                       |  |  |  |  |  |  |  |  |
| 054  |                                                                                     |          |             |       |                                       |  |  |  |  |  |  |  |  |
| 0.54 |                                                                                     |          |             |       |                                       |  |  |  |  |  |  |  |  |
| 057  | -                                                                                   | 12TH AVE | •           |       | · · · · · · · · · · · · · · · · · · · |  |  |  |  |  |  |  |  |

New Query

Exit

Reset Form

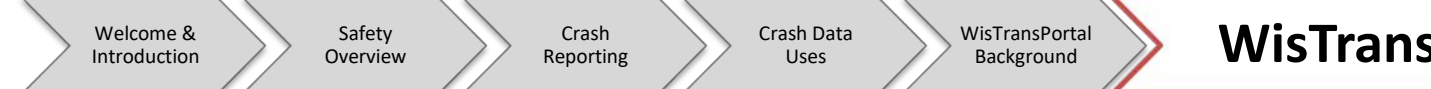

- Under STR, type Ashland
- Click the "Add >"
- Then Click "Refine"

| Search | or select highway or                                                                     | street names and | d Add to the Refi             | ne By list on the righ                                                          |
|--------|------------------------------------------------------------------------------------------|------------------|-------------------------------|---------------------------------------------------------------------------------|
| HWY    | STR                                                                                      |                  |                               | Refine By                                                                       |
|        |                                                                                          |                  | HWY                           | STR                                                                             |
| 029    | 12TH AVE<br>ADAMS ST<br>ADAMS ST N<br>ADAMS ST S<br>ALFRAN ST<br>ALFRON ST<br>ALLARD AVE |                  | Add ><br>Remove<br>Remove All | ASHLAND AVE<br>ASHLAND AVE N<br>ASHLAND AVE S<br>N ASHLAND AVE<br>S ASHLAND AVE |

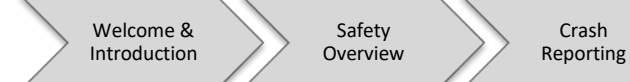

• Click "Back to Results Page"

- Notice there are 28 records for this query

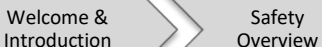

Safety

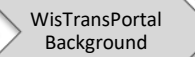

#### Intersection Example 1

- The Screen should look as follows
- From here you can analyze the data, extract it to Excel, etc.

#### Wisconsin Traffic Operations and Safety Laboratory The WisTransPortal System

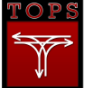

The WisTransPortal crash database contains information on all reported crashes in Wisconsin from 1994 through the current year. Consult the DT4000 and MV4000 Crash Data User Guides for a list of crash data elements and attributes available through the online system. Complete information on the WisTransPortal crash database is available from the Crash Database Documentation page. User feedback is welcome. Please send comments to crash-data@topslab.wisc.edu

ns > Crash Data Tools > Crash Data

#### Crash Data Retrieval Facility, Version 2.0.3, September 23, 2019

SELECT \* FROM (SELECT \* FROM (SELECT \* FROM (SELECT \* FROM CRASHPRD.V COMBINED CMAA C WHERE C.ACCDDATE BETWEEN TO DATE('2013-JAN','YYYY-MM') AND LAST DAY(TO DATE('2017-DEC','YYYY-MM')) AND C.CNTYCODE IN ('5') AND C.ACCDLOC IN ('1','N')) C WHERE (ONHWY IN ('029','29') OR ATHWY IN ('029','29') OR ONSTR IN ('W WALNUT ST,'WALNUT ST,'WALNUT ST AVE', ASHLAND AVE N', ASHLAND AVE S', 'N ASHLAND AVE') ORDER BY C.COUNTY, C.MUNICIPALITY, C.MUNITYPE, C.ONHWYDR, C.RPDIS, C.ONHWY, C.ONSTR, C.ATHWY, C.ATSTR, C.INTDIR, C.INTDIS

#### The Total Number of Records for this Query is 28.

Refine Location Summarize Data Show CMAA Crash Map New Query Exit

👔 View additional crash detail View the crash report 🗱 Crash report is not available 🕛 Crash report is restricted

| First | Previous  | Next Last     | Row   | vs Per Page: 20 | • Ord  | ler By: LOCATIO | ON Y Co   | lumn List: | GENERAL PU | RPOSE 1 | Customize       |       |               |           |         |       |          |         |          |         |          | <u>Downloa</u> | d Result S | <u>et (Text/CS</u> | <u>3V)</u> |
|-------|-----------|---------------|-------|-----------------|--------|-----------------|-----------|------------|------------|---------|-----------------|-------|---------------|-----------|---------|-------|----------|---------|----------|---------|----------|----------------|------------|--------------------|------------|
|       | # DOCTN   | MBR ACCDDA    | TE NT | FYHOUR REGION   | COUNTY | MUNICIPALIT     | Y MUNITYP | E ONHWYR   |            | ONHWY   | ONSTR /         | ATHWY | ATSTR         | ATNMBR IN | ITDIR I | NTDIS | ACCDTYPE | MNRCOLL | RLTNRDWY | ACCDLOC | HWYCLASS | TRFCWAY        | ROADCONE   | WTHRCON            | D LGT      |
| 0 🖬   | 1 04L0FF  | P3BK 04/13/2  | 017   | 12 NE           | BROWN  | GREEN BAY       | С         | 029        | E          | 029     | WALNUT ST W     |       | ASHLAND AVE S | W         | 3       |       |          | REAR    | ON       | N       | U STH    | D/B            |            | CLDY               |            |
| 0 🗳   | 2 A22711  | 5 01/11/2     | 015   | 2 NE            | BROWN  | GREEN BAY       | С         | 029        | E          | 029     | WALNUT ST W     |       | ASHLAND AVE S | W         | 1       |       |          | ANGL    | ON       | I       | U STH    | D/WO           | ICE        | CLR                | LIG        |
| 0 🗳   | 3 A07716  | 1 12/20/2     | 013   | 11 NE           | BROWN  | GREEN BAY       | С         | 029        | E          | 029     | WALNUT ST W     |       | S ASHLAND AVE |           | 1       |       |          | REAR    | ON       | I       | U STH    | ND             | SNOW       | SNOW               |            |
| 1 🖬   | 4 A18437  | 0 12/01/2     | 014   | 9 NE            | BROWN  | GREEN BAY       | С         | 029        | E          | 029     | WALNUT ST W     |       | ASHLAND AVE   |           | 0       |       |          | ANGL    | ON       | I       | U STH    | ND             |            | CLR                |            |
| 0 🖬   | 5 A01085  | 1 09/06/2     | 014   | 12 NE           | BROWN  | GREEN BAY       | С         | 029        | E          | 029     | WALNUT ST W     |       | ASHLAND AVE   |           | 0       |       |          | ANGL    | ON       | I       | U STH    | ND             |            | CLR                |            |
| 1 🖬   | 6 9F2PHZ  | C 11/28/2     | 016   | 23 NE           | BROWN  | GREEN BAY       | С         | 029        | E          | 029     | WALNUT ST W     |       | ASHLAND AVE N |           | 0       |       |          | ANGL    | ON       | I       | U STH    | D/WO           | WET        | RAIN               | LIG        |
| 0 🖬   | 7 04LOW:  | 13804 08/27/2 | 017   | 0 NE            | BROWN  | GREEN BAY       | с         | 029        | E          | 029     | WALNUT ST W     |       | ASHLAND AVE N |           | 0       |       |          | ANGL    | ON       | I       | U STH    | D/B            | WET        | RAIN               | LIG        |
| 1     | 8 A14831  | 5 08/26/2     | 013   | 6 NE            | BROWN  | GREEN BAY       | С         | 029        | E          | 029     | WALNUT ST W     |       | N ASHLAND AVE |           | 1       |       |          | ANGL    | ON       | I       | U STH    | D/WO           |            | CLDY               |            |
| 0 🖬   | 9 A26615  | 7 07/13/2     | 013   | 13 NE           | BROWN  | GREEN BAY       | с         | 029        | E          | 029     | WALNUT ST W     |       | S ASHLAND AVE |           | 0       |       |          | ANGL    | ON       | I       | U STH    | ND             |            | CLR                |            |
| 1     | 10 A10566 | 4 03/22/2     | 013   | 23 NE           | BROWN  | GREEN BAY       | С         | 029        | E          | 029     | WALNUT ST W     |       | S ASHLAND AVE |           | 0       |       |          | ANGL    | ON       | I       | U STH    | ND             |            | CLR                | LIG        |
| 0 😫   | 11 A26403 | 9 07/22/2     | 014   | 9 NE            | BROWN  | GREEN BAY       | с         | 029        | E          | 029     | WALNUT ST W     |       | S ASHLAND AVE |           | 0       |       | BIKE     | NO      | ON       | I       | U STH    | D/WO           |            | CLR                |            |
| 1     | 12 A32357 | 7 08/14/2     | 013   | 3 NE            | BROWN  | GREEN BAY       | С         | 029        | E          | 029     | WALNUT ST W     |       | S ASHLAND AVE |           | 0       |       |          | ANGL    | ON       | I       | U STH    | ND             |            | CLR                | DAP        |
| 0 🖬   | 13 A21854 | 4 12/15/2     | 013   | 2 NE            | BROWN  | GREEN BAY       | с         | 029        | E          | 029     | WALNUT ST W     |       | S ASHLAND AVE |           | 1       |       |          | ANGL    | ON       | I       | U STH    | ND             | SNOW       | SNOW               | LIG        |
| 1     | 14 A22695 | 9 11/04/2     | 015   | 14 NE           | BROWN  | GREEN BAY       | С         | 029        | E          |         | ASHLAND AVE 2   | 29    | WALNUT ST     |           | 0       |       |          | REAR    | ON       | I       | U CITY   | ND             |            | CLR                |            |
| 0 😫   | 15 04L0LQ | XVNB 09/13/2  | 017   | 7 NE            | BROWN  | GREEN BAY       | с         | 029        | E          |         | ASHLAND AVE N O | 029   |               |           | 0       |       |          | REAR    | ON       | I       | U CITY   | ND             |            | CLR                | DAV        |
| 1     | 16 A22688 | 1 09/09/2     | 013   | 21 NE           | BROWN  | GREEN BAY       | С         | 029        | E          |         | ASHLAND AVE N   |       | W WALNUT ST   |           | 1       |       |          | ANGL    | ON       | I       | U CITY   | D/WO           |            | CLR                | LIG        |

Data Source: MV4000

MV4000 Crash Data User Guide

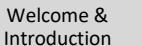

Safety Overview Reporting

Crash

Crash Data Uses

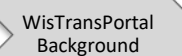

**WisTransPortal Examples** 

### Intersection Example 2 (Roundabouts)

- NOTE: On old form, MV4000 (Pre-2017) no direct way to pull roundabout crashes.
  - Similar to regular intersection
    - More error prone, requires more caution/quality control
- New form, DT4000 (2017 onward) has direct way to query roundabout crashes - NOT ALL CRASHES CODED AS ROUNDABOUT

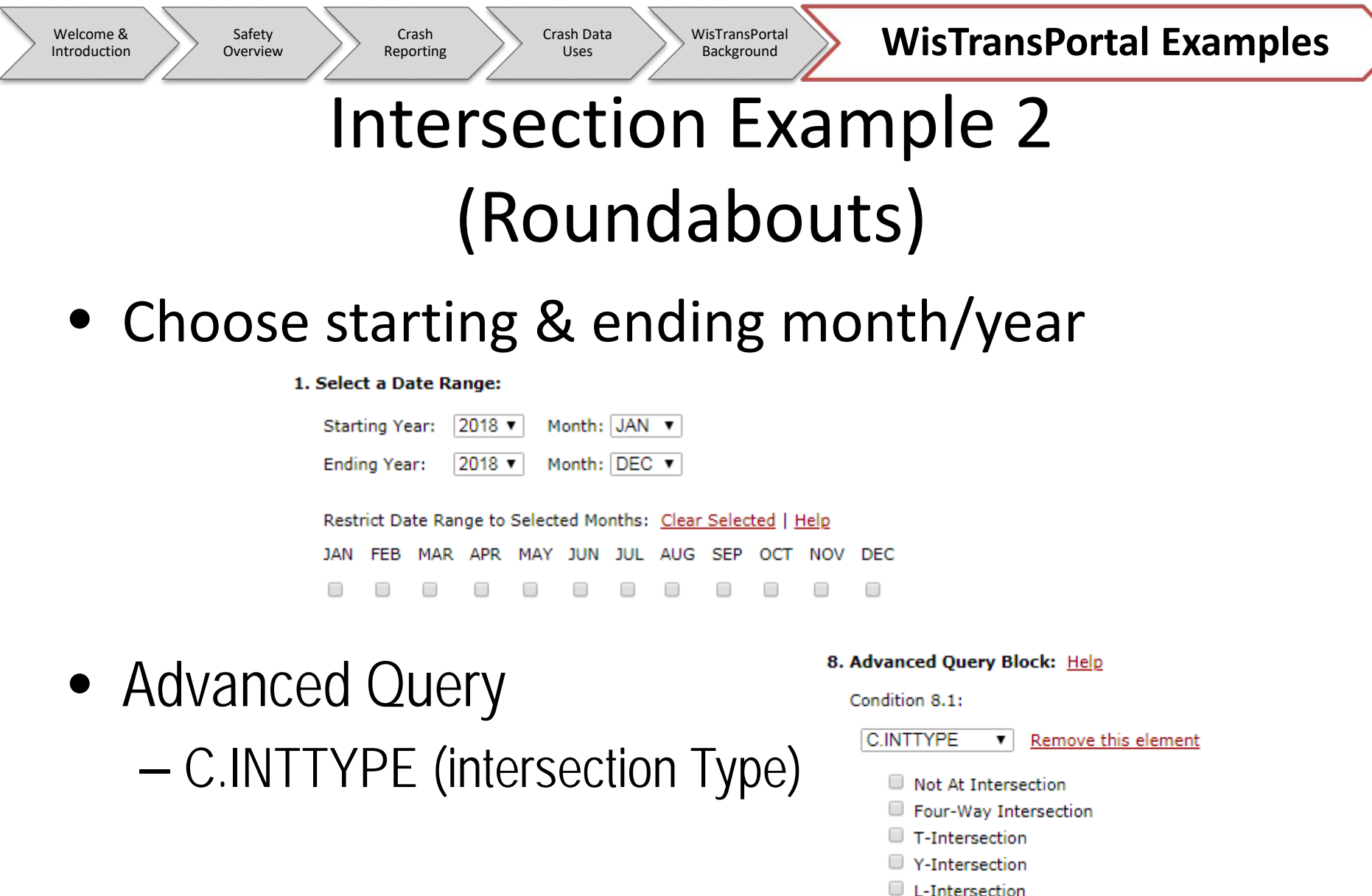

- Roundabout
- Five-Point, or More
- Other

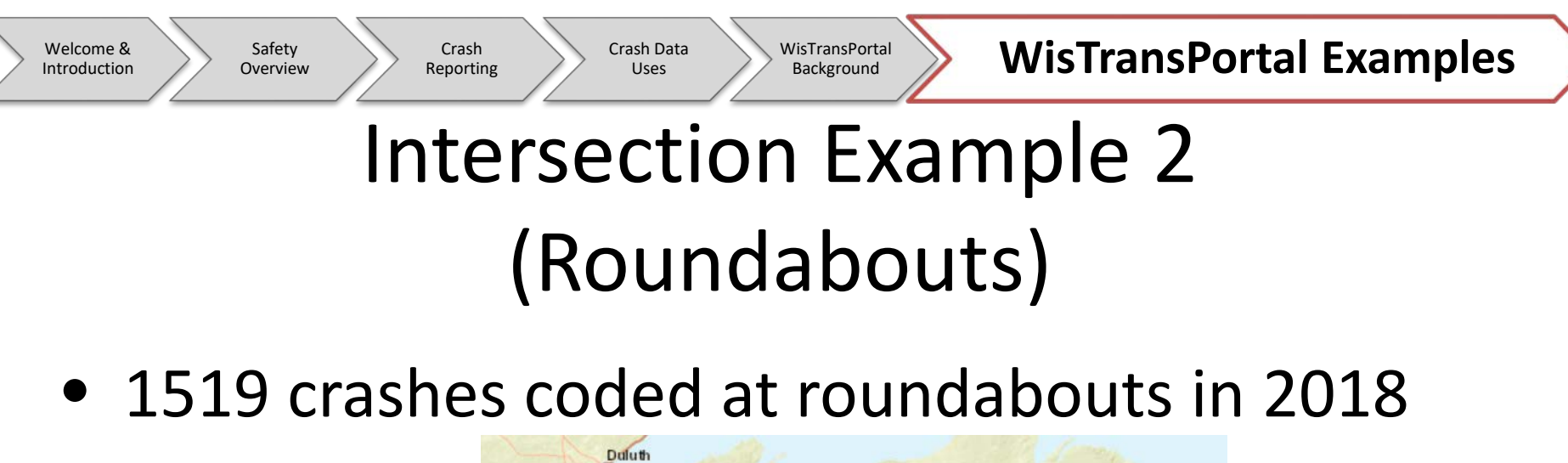

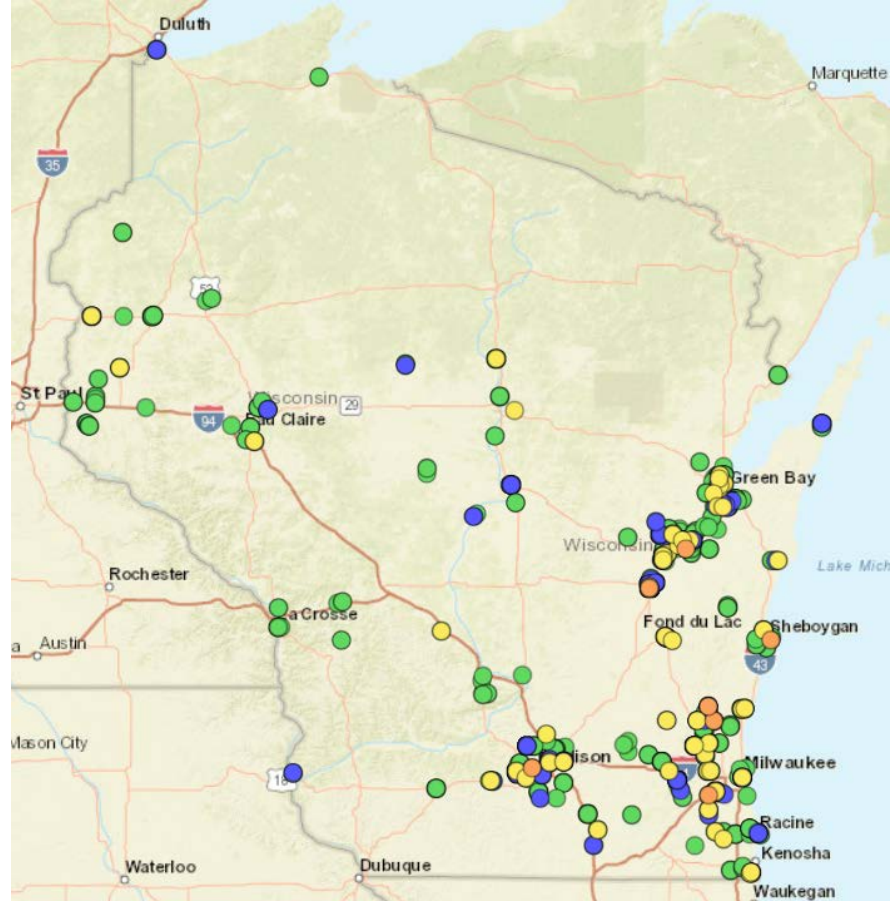

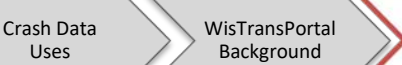

### Intersection Example 3 (Roundabouts)

- 2018 crashes STH32/57 Broadway&Wisconsin
   Must choose DT4000 Data Source
- Select Advanced Query

Crash

Reporting

Welcome &

Introduction

Safety

Overview

• 2018 crashes in Brown County, De Pere (C)

| 1. | Selec    | t a Da  | ate Ra  | nge:   |        |        |       |              |       |                |             |     |
|----|----------|---------|---------|--------|--------|--------|-------|--------------|-------|----------------|-------------|-----|
|    | Start    | ing Ye  | ear:    | 2018   | V M    | lonth: | JAN   | ¥            |       |                |             |     |
|    | Endi     | ng Yea  | ar: [   | 2018   | V M    | lonth: | DEC   | ¥            |       |                |             |     |
|    | Rest     | rict Da | ite Rar | nge to | Select | ed Mo  | nths: | <u>Clear</u> | Selec | ted   <u>H</u> | <u>telp</u> |     |
|    | JAN      | FEB     | MAR     | APR    | MAY    | JUN    | JUL   | AUG          | SEP   | ост            | NOV         | DEC |
|    |          |         |         |        |        |        |       |              |       |                |             |     |
| _  | <b>.</b> |         |         |        |        |        |       |              | L.U.L | _              |             |     |

#### 2. Select a Crash Location Area: Clear Selected | Help

| Region:    |   | County:    |   | Municipality:          |
|------------|---|------------|---|------------------------|
| SELECT ALL | * | SELECT ALL | * | SELECT ALL             |
| NC         |   | ADAMS      |   | ALLOUEZ (V), BROWN     |
| NE         |   | ASHLAND    |   | ASHWAUBENON (T), BROWN |
| NW         |   | BARRON     |   | ASHWAUBENON (V), BROWN |
| SE         |   | BAYFIELD   |   | BELLEVUE (T), BROWN    |
| SW         | * | BROWN      |   | BELLEVUE (V), BROWN    |
|            |   | BUFFALO    |   | DE PERE (C), BROWN     |
|            |   | BURNETT    | • | DE PERE (T), BROWN     |

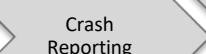

Welcome &

Introduction

Safety

Overview

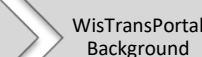

## Intersection Example 3 (Roundabouts)

- 2018 crashes STH32/57 Broadway&Wisconsin
- Under "8. Advanced Query Block"
  - Choose "C.INTTYPE", select Roundabout

Crash Data

Uses

Again must choose DT4000 to see "C.INTTYPE" Query Block

8. Advanced Query Block: Help

Condition 8.1: C.INTTYPE 
Remove this element
Not At Intersection
Four-Way Intersection
T-Intersection
Y-Intersection
L-Intersection
Roundabout
Five-Point, or More
Other

• Retrieve data

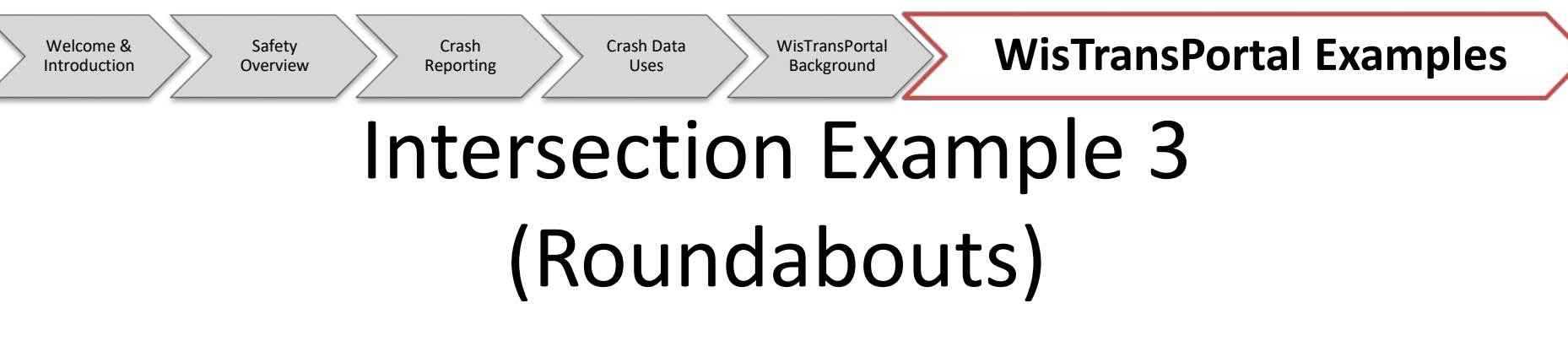

2018 crashes STH32/57 Broadway&Wisconsin

Only Queries 35
 Only 5 at intersection

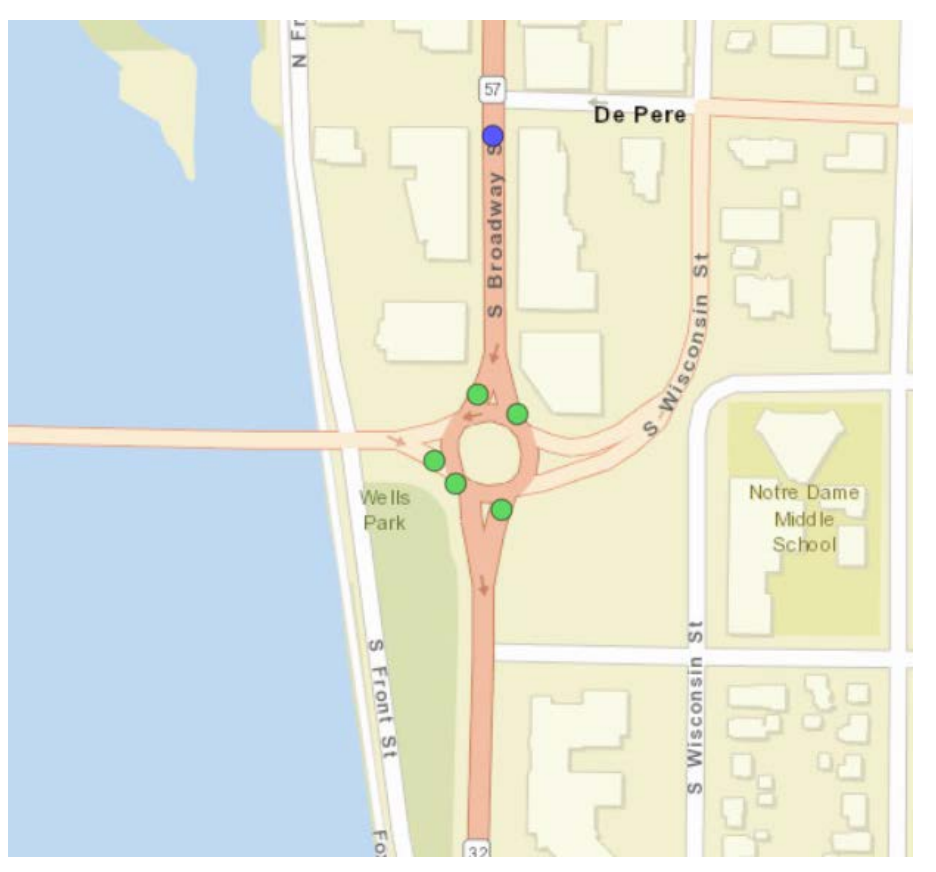

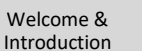

Safety Overview Crash Reporting Crash Data Uses

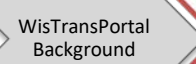

WisTransPortal Examples

### Intersection Example 3 (Roundabouts)

• STH32/57 Broadway&Wisconsin

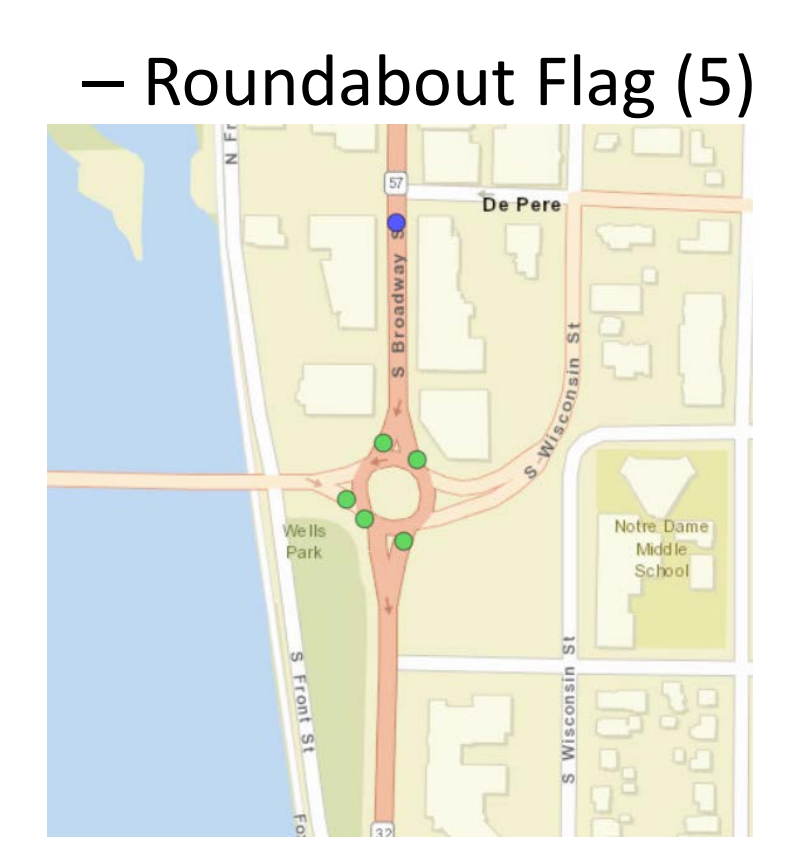

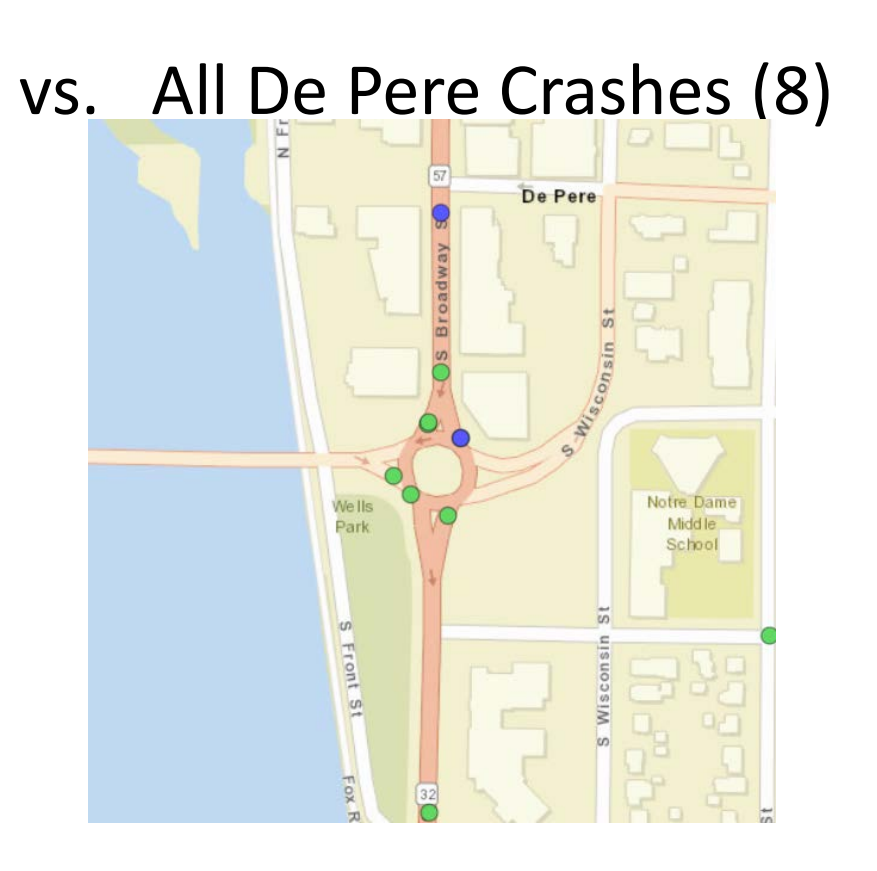